## Инструкция для школьников «Как зарегистрироваться в "Движении первых"

Школьники 14–18 лет регистрируются в системе РДДМ «Движение первых» самостоятельно. Чтобы зарегистрироваться на сайте "Движение первых", вам понадобятся: компьютер с веб-браузером, смартфон, доступ в интернет, действующая и активная учетная запись на портале Госуслуг.

1. На стартовой странице будьвдвижении.рф нажмите на кнопку «Войти».

2. В окне с формой авторизации нажмите на кнопку «Регистрация».

3. В окне «Регистрация» выберите «Учащийся» и пройдите стандартную процедуру регистрации.

4. После регистрации авторизуйтесь в Системе.

5. После авторизации войдите в свой профиль и заполните раздел «Контакты кандидата». Эта процедура обязательна.

6. В личном кабинете нажмите на кнопку «Заявки». В разделе «Контакты кандидата» заполните данные: • СНИЛС; • номер телефона; • населенный пункт; • учебное заведение; • класс/группа обучения.

7. Нажмите на кнопку «Сохранить контакты». После этого вы перейдете в следующий раздел

8. В поле «Первичное отделение» необходимо набрать номер или наименование вашей учебной организации. Система автоматически выдаст похожие варианты. Выберите точный вариант.

9. После выбора отделения нажмите сначала на кнопку «Выбрать Первичное отделение», а затем на кнопку «Сохранить выбор». После этого вы перейдете в следующий раздел.

10. В разделе «Заявление» скачайте «Заявление о вступлении в Движение».

11. Для подписания заявления вам нужно зайти в приложение «Госуслуги». Также понадобится установить на смартфон мобильное приложение «Госключ», с помощью которого вы подпишете заявление. Подписать заявление можно только со смартфона. 12. После подписания заявления скачайте его из приложения «Госуслуги» в двух форматах – PDF и SIG.

13. Перейдите обратно на сайт будьвдвижении.рф и на этапе «Заявление» загрузите в поле «Прикрепите заявление» документ в формате PDF, а в поле «Прикрепите электронную подпись» загрузите документ в формате SIG. Далее нажмите на кнопку «Подать заявление».

14. Заявление на вступление в РДДМ подано. Дождитесь ответа комиссии. Более подробную инструкцию сморите на сайте будьвдвижении.рф в разделе «Документы»

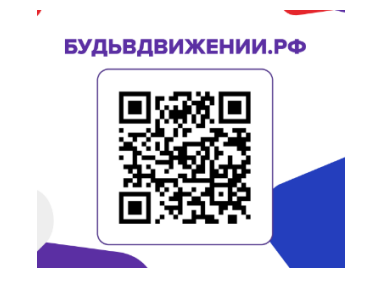